# DSM, DTM, and watershed characteristics in OpenTopography

J Ramón Arrowsmith School of Earth and Space Exploration Arizona State University

Christopher J. Crosby UNAVCO

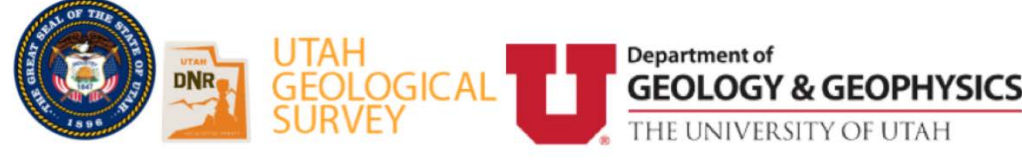

# Tutorial notes

Applications of High Resolution Topography to Geologic Hazards in Utah September, 2017, Salt Lake City, Utah

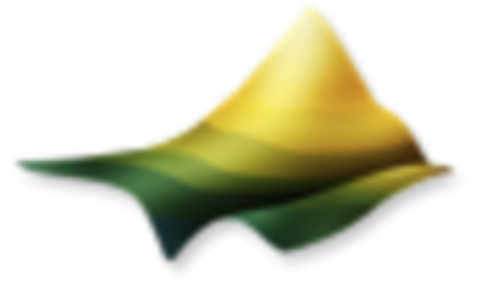

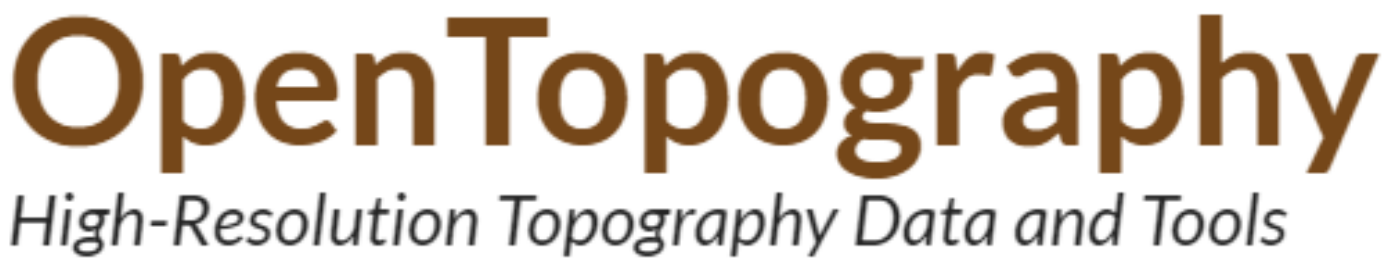

# Overview

Demonstrate the OpenToporaphy point cloud to raster workflow. Using predominantly the digital terrain model ("bare earth") compute topographic metrics emphasizing the drainage network contributing area and topographic roughness using ArcGIS.

# Outline

- 1. Short lecture on watersheds and flow related terrain information
- 2. Compute DSM and DTM on selected data in OpenTopography.
- 3. Select data and run DTM computations including using TAUDEM for watershed calculations in OpenTopography.
- 4. Compute topographic roughness in ArcMap
- 5. Manipulate and visualize drainage network in ArcMap and ArcScene

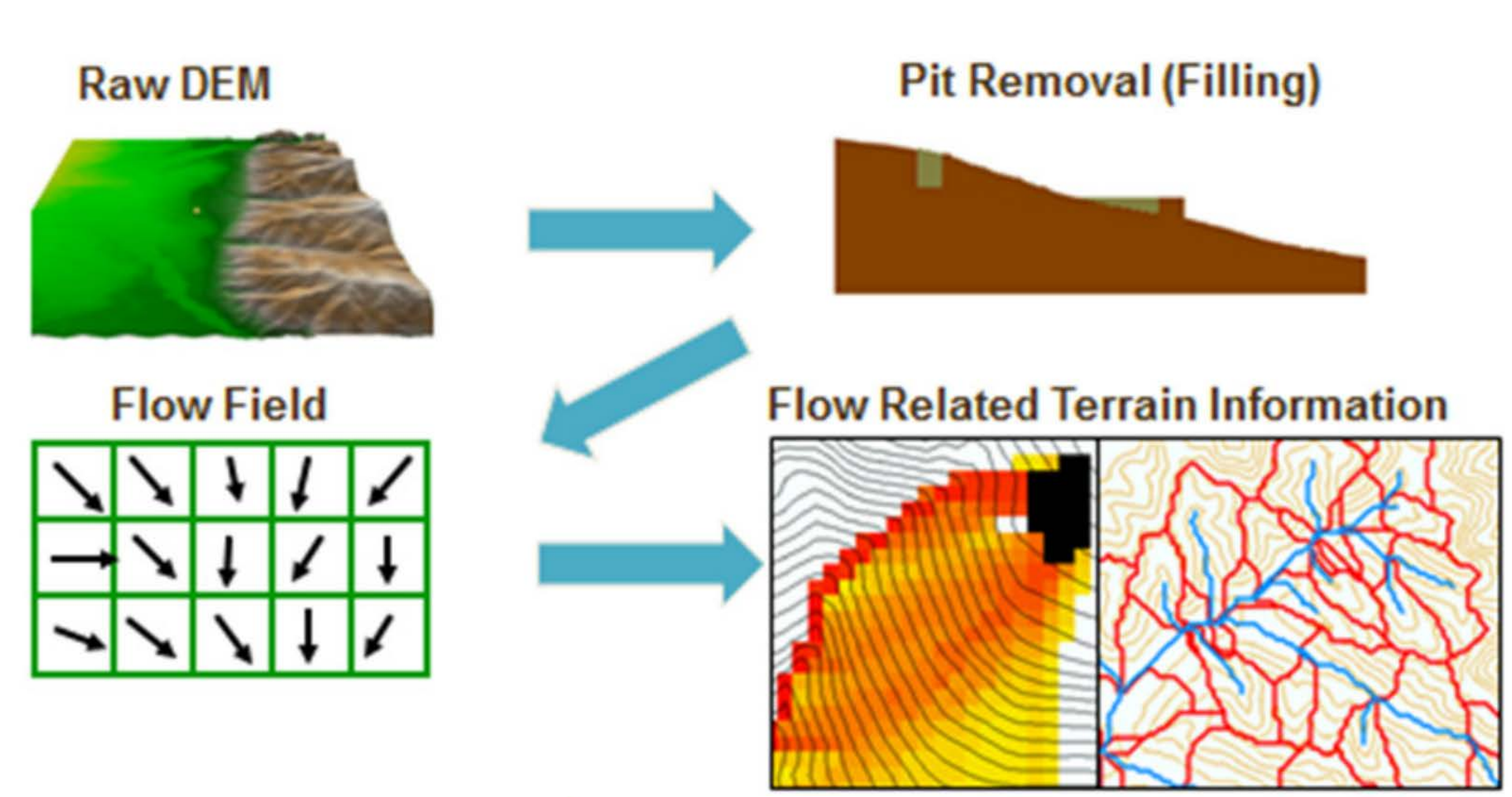

# TauDEM 5.0

http://hydrology.usu.edu/taudem/taudem5/

# WATERSHED DELINEATION USING TAUDEM

A tutorial for using TauDEM to delineate a single watershed

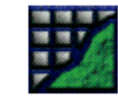

Geographic Modeling Systems Laboratory University of Illinois at Urbana–Champaign

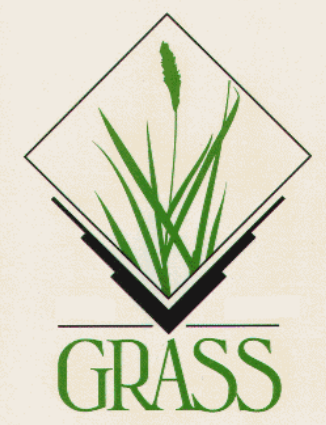

#### UPSLOPE AREA

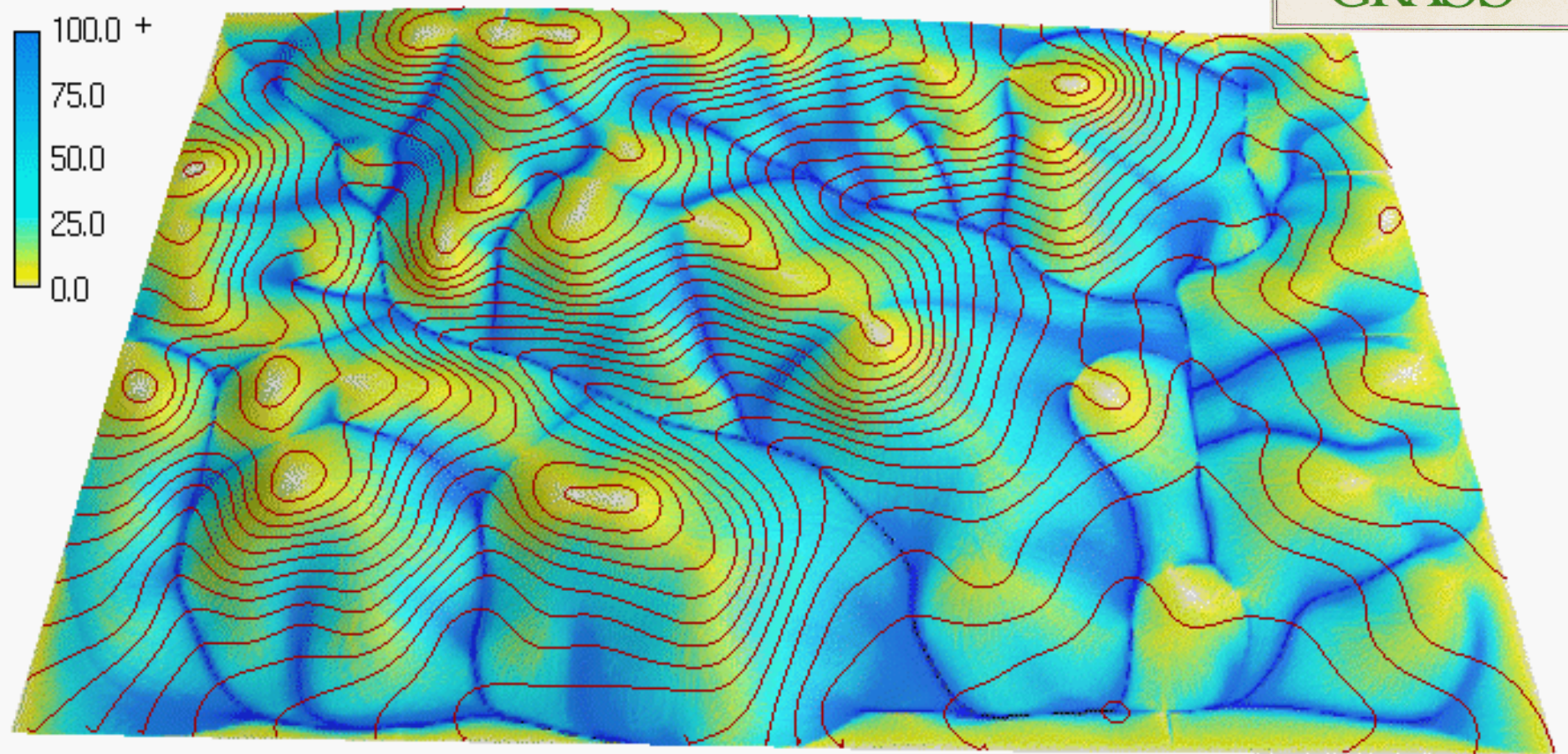

http://www4.ncsu.edu/~hmitaso/gmslab/pfarm/farm1.html

# **Representation of Flow Field**

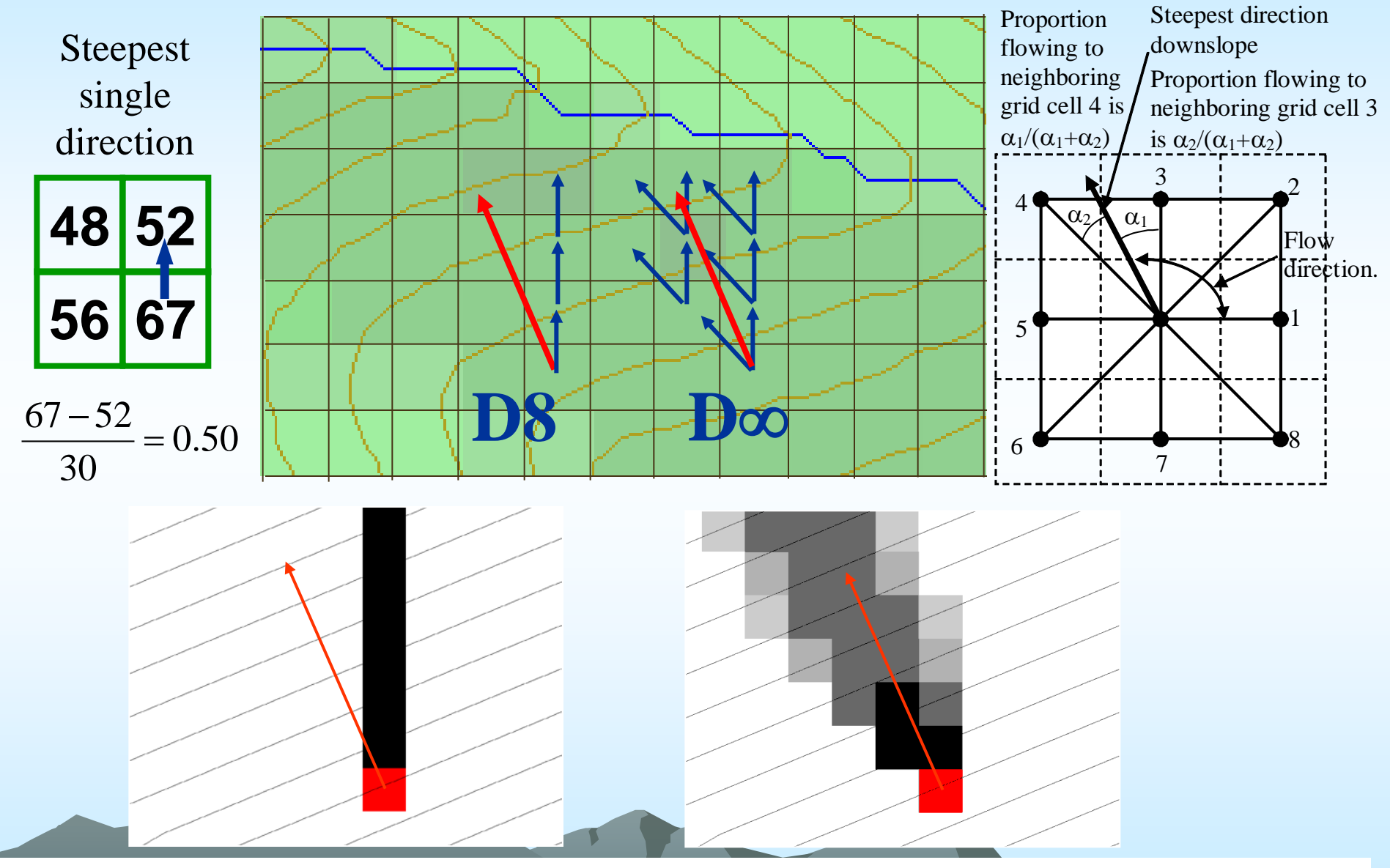

Tarboton, D. G., (1997), "A New Method for the Determination of Flow Directions and Contributing Areas in Grid Digital Elevation Models," Water Resources Research, 33(2): 309-319.)

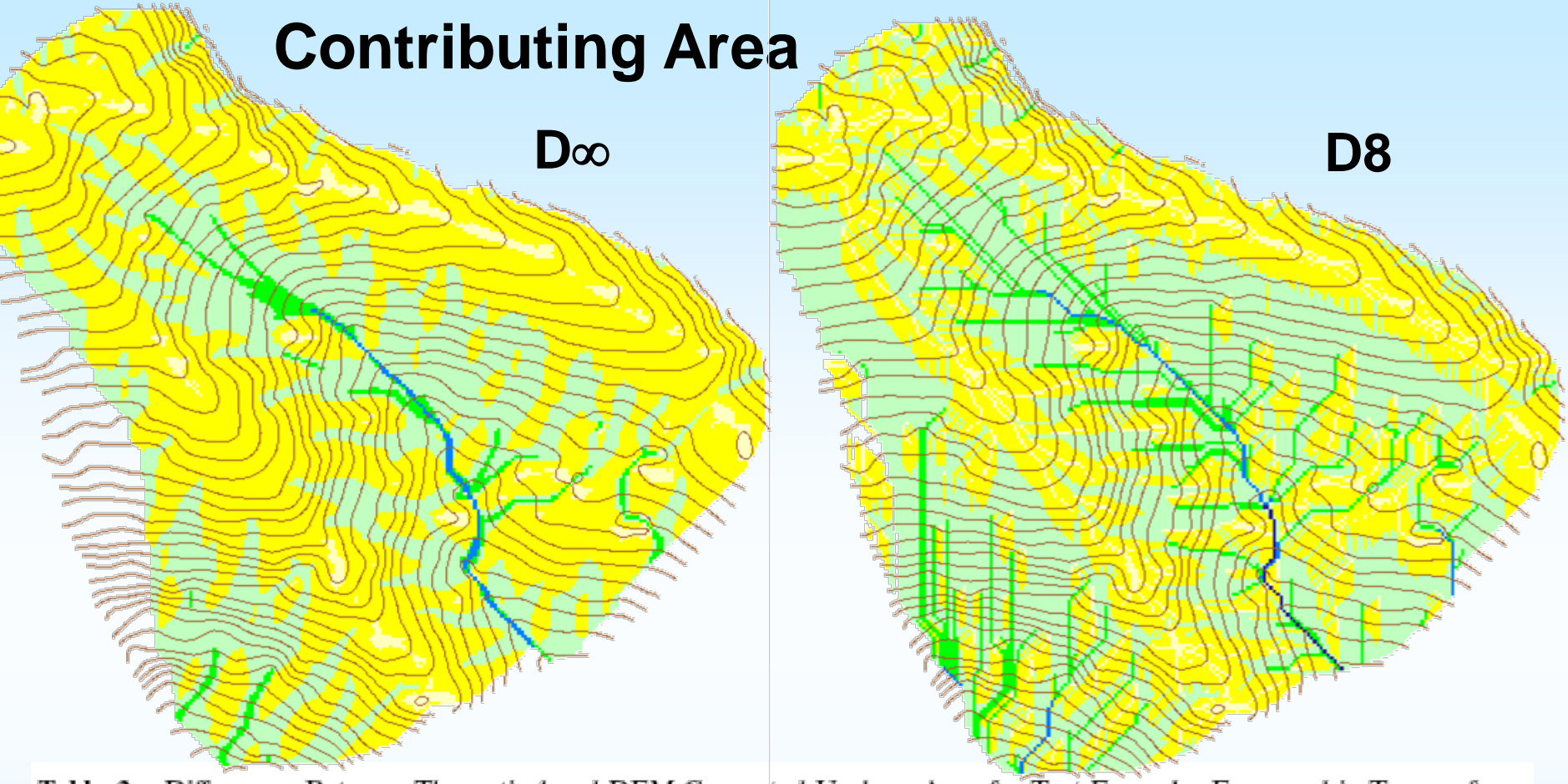

 
 Table 2. Differences Between Theoretical and DEM-Computed Upslope Area for Test Examples Expressed in Terms of the Mean Error and Mean Square Error

|                     | Outw                         | ard Cone                        | Inwa                         | rd Cone                                             | Plane                        |                                 |  |
|---------------------|------------------------------|---------------------------------|------------------------------|-----------------------------------------------------|------------------------------|---------------------------------|--|
|                     | Bias<br>Mean $(A - \hat{A})$ | $MSE \\ Mean ((A - \hat{A})^2)$ | Bias<br>Mean $(A - \hat{A})$ | $\frac{\text{MSE}}{\text{Mean } ((A - \hat{A})^2)}$ | Bias<br>Mean $(A - \hat{A})$ | $MSE \\ Mean ((A - \hat{A})^2)$ |  |
| D8                  | -0.13                        | 2.13                            | 1.76                         | 118.88                                              | -0.17                        | 0.065                           |  |
| MS                  | -0.81                        | 0.69                            | -1.07                        | 5.70                                                | -1.37                        | 2.065                           |  |
| Lea's [1992] method | -1.29                        | 2.41                            | -4.05                        | 44.00                                               | -2.57                        | 7.912                           |  |
| DEMON               | -0.37                        | 0.17                            | -0.37                        | 19.23                                               | -0.40                        | 0.161                           |  |
| $\mathbf{D}\infty$  | -0.13                        | 0.20                            | 1.87                         | 30.58                                               | -0.17                        | 0.065                           |  |

WATER RESOURCES RESEARCH, VOL. 33, NO. 2, PAGES 309-319, FEBRUARY 1997

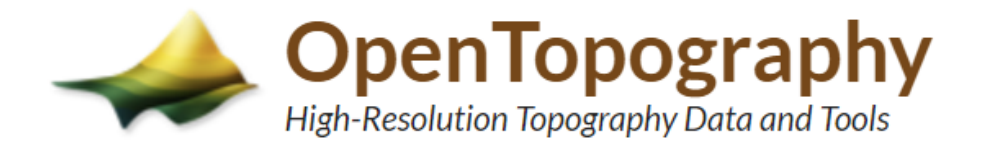

# Log In

Log in to OpenTopography with your email and password.

Username (Email) \*

ramon.arrowsmith@asu.edu

Password \*

.......

Remember my login

LOG IN

**Getting Started** 

Calculate TIN

## **State of Utah Acquired Lidar Data - Wasatch Front**

| ✓ DATA ✓ TOOLS ✓ L                                                                                                    |                                                                                                    |                                                                                                    |
|----------------------------------------------------------------------------------------------------|----------------------------------------------------------------------------------------------------|----------------------------------------------------------------------------------------------------|
| 4. Derivative products 🤅                                                                                                    | 9                                                                                                    |                                                                                                    |
| <ul> <li>Geo⊤iff</li> </ul>                                                                                                    | and slope grids in grid format                                                                                                    |                                                                                                    |
| 5. Visualization 📵                                                                                                    |                                                                                                    |                                                                                                    |
| <ul> <li>Generate hillshade image</li> <li>Generate additional color</li> <li>Generate additional Goo</li> <li>Click</li> </ul> | ges from DEMs<br>or-relief and colored hillshades<br>ogle Earth KMZ files<br><b>for KMZ</b>                                                                                                    | Altitude of the light, (in<br>degrees)45Azimuth of the light, (in<br>degrees)315                                                                                                    |
| Description                                                                                                    |                                                                                                    |                                                                                                    |
| e options allow users to describe and<br>ve accessed via myOpenTopo (availa                                                     | d keep track of their jobs. Information entered below is re<br>able only to registered OpenTopography users).                                                                                                    | ecorded along with other job parameters in your personal lidar Job                                                                                                    |
| itle (up to 100 characters)<br>4437758.70925<br>escription (up to 500 characters)                                               | West Mountain Meaning                                                                                                    | gful name and submit                                                                                                    |
| your e-mail address                                                                                                    | Ramon.arrowsmith@asu.edu                                                                                                    |                                                                                                    |
| inng.                                                                                                    |                                                                                                    |                                                                                                    |
|                                                                                                    | <ul> <li>✓ DATA ✓ TOOLS ✓</li> <li>4. Derivative products</li> <li>④ @ Generate hillshade:</li> <li>⑤ @ Generate hillshade:</li> <li>⑥ @ Generate additional col</li> <li>Ø Generate additional col</li> <li>Ø Generate additio</li></ul> | <ul> <li>DATA OOLS LEARN COMMUNITY</li> <li>I. Derivative products ()</li> <li>Generate hillshade and slope grids in grid format</li> <li>GeoTiff ()</li> <li>Senerate hillshade images from DEMs</li> <li>Generate hillshade images from DEMs</li> <li>Generate additional color-relief and colored hillshades</li> <li>Generate additional Google Earth KMZ files</li> <li>Definition</li> </ul> |

| I Point cloud data in LAS format     | 🚯 🗏 Point cloud data in LAZ format | 😗 📃 Point cloud data in ASCII format |
|--------------------------------------|------------------------------------|--------------------------------------|
| 3A. DEM Generation (Streaming TIN) 🔞 | 1 m DSM fro                        | om TIN                               |
| Gridding Method                      | Gridding Parameters                | Grid Format                          |

GeoTiff

٧

1

50

Grid Resolution (Default = 1

Max. triangle size (Default 50)

meter)

units)

#### Compute 1m DSM with slope map, hillshades and kmz in OpenTopography

| Point Clou                       | d Job Report                              |                                       |                                                |                                                                                                    |                                   | Mod             | dify and res                         | ubmit: just a couple              |
|----------------------------------|-------------------------------------------|---------------------------------------|------------------------------------------------|----------------------------------------------------------------------------------------------------|-----------------------------------|-----------------|--------------------------------------|-----------------------------------|
| Modify and resubmi               | it this job                               |                                       |                                                |                                                                                                    |                                   | chai            | nges for the                         | DTM and tauDEM:                   |
| ,                                |                                           |                                       |                                                |                                                                                                    |                                   |                 | find it in M                         | /vOnenTono                        |
| Job Id                           | Dataset                                   | Title                                 | Submission                                     | Completion                                                                                                    | Duration                          | aisu            |                                      | lyOpentopo                        |
| pc1505706169406                  | 5 UGS_Wasatch                             | West Mountain                         | 2017-09-17 20:42:49                            | N/A                                                                                                    | N/A                               | 34,978,372      | Streaming TIN C                      |                                   |
| 1. Coordinate                    | s & Classification                        |                                       |                                                |                                                                                                    |                                   |                 |                                      |                                   |
| Horizontal Coo<br>Vertical Coord | ordinates: UTM Zon<br>linates: NAVD88 (GI | e 12N, NAD83 (2<br>EOID12A) [EPSG     | 2011) [EPSG: 26912]<br>5: 5703]                |                                                                                                    |                                   |                 |                                      |                                   |
| Data Selection                   | Coordinates: 🔲 I                          | Manually enter s                      | election coordinates (                         | in the horizontal co                                                                                                    | ordinate syster                   | n listed above) |                                      |                                   |
|                                  | X <sub>min</sub> =                        | 427601.37637                          | 71 Y <sub>min</sub> =<br>4436717.9853          | X<br>397                                                                                                    | <sub>max</sub> = 42984            | 6.630333        | Y <sub>max</sub> =<br>4437779.667239 |                                   |
|                                  |                                           |                                       | The selection area                             | contains approx                                                                                                    | imately 15,0                      | 71,000 point    | ts.                                  |                                   |
| Choose Ret                       | urn Classification                        |                                       | Ground                                         | Unclassified                                                                                                    |                                   | >               |                                      |                                   |
|                                  | Select Gro                                | ound On                               | ly                                             |                                                                                                    |                                   |                 |                                      |                                   |
| 6. Hydrologic                    | Terrain Analysis I                        | Products (tauD                        | EM) 🚯                                          | 4                                                                                                    | All taur                          | )FM pr          | roducts                              |                                   |
| It with pits                     | gically correct<br>filled                 | o d D-Infinit<br>o d D8 Flow          | y Flow Direction<br>Direction:                 | <ul> <li>Image: Original content of the second second</li></ul> | y Specific<br>rea<br>ributing Are | lin<br>a        | Topographic Wetr<br>ndex             | ness                              |
|                                  |                                           |                                       |                                                |                                                                                                    |                                   |                 |                                      |                                   |
| These options<br>archive access  | allow users to desc<br>ed via myOpenTopo  | ribe and keep tr<br>o (available only | ack of their jobs. Info<br>to registered OpenT | ormation entered<br>opography user                                                                                                    | d below is re<br>s).              | corded alor     | ng with other job para               | meters in your personal lidar Job |
| Job title (up to 2               | 100 characters)                           | We                                    | st Mountain TauDEM                             | Change                                                                                                    | job tit                           | le              |                                      |                                   |
| Job descriptio                   | <b>n</b> (up to 500 character             | s) Job                                | description                                    |                                                                                                    |                                   |                 |                                      |                                   |
| Enter your e-n                   | nail address                              | ram                                   | ion.arrowsmith@asu.e                           | du                                                                                                    |                                   |                 |                                      |                                   |

nrocessing

**Getting Started** 

MyOpenTopo

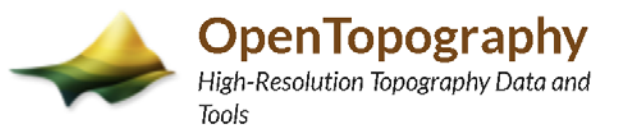

HOME ABOUT ~ DATA ~

## myOpenTopo Workbench

#### Welcome Ramon Arrowsmith

| Jobs current | ly running: 2 C | (Point Cloud jobs: )<br>User Point Clo | 2)<br>ud Jobs |                              |                       |                |
|--------------|-----------------|----------------------------------------|---------------|------------------------------|-----------------------|----------------|
|              |                 |                                        |               |                              |                       |                |
| 💄 User       | 🔒 Admin         | Job Id                                 | Dataset       | Title                        | Submission \downarrow | Status         |
|              |                 | <sup>1</sup> pc1505706544249           | UGS_Wasatch   | [E] West Mountain TauDEM     | 2017-09-17 20:49:04   | Querying 🔿     |
|              | 7               | <sup>2</sup> pc1505615743550           | UGS_Wasatch   | [E] UGS Pearsons Canyon demo | 2017-09-16 19:35:44   | Done           |
| Data         |                 | <sup>3</sup> pc1504304147938           | UGS_Wasatch   | [E] weber test ground        | 2017-09-01 15:15:48   | Done (Expired) |
|              |                 | 4 pc1504304037763                      | UGS_Wasatch   | [E] weber test               | 2017-09-01 15:13:57   | Done (Expired) |

1. Point Cloud Jobs: View currently submitted and previous point cloud jobs.

2. Raster Jobs: View currently submitted and previous raster jobs.

3. User Jobs Statistics: Overview of your processing jobs statistics.

#### Point Cloud Job Report

Modify and resubmit this job Full job metadata report

| Job Id              | Dataset     | Title                  | Submission                     | Completion                        | Duration           | Num points  | Final Status |
|---------------------|-------------|------------------------|--------------------------------|-----------------------------------|--------------------|-------------|--------------|
| pc1505706169406     | UGS_Wasatch | West Mountain          | 2017-09-17 20:42:49            | 2017-09-17 20:45:34               | 165 secs           | 34,978,372  | Done 🗸       |
| Download Job Resu   | lts         |                        | Dow<br>visua                   | nload product<br>Ilization in Goo | s and q<br>ogle Ea | uick<br>rth |              |
| Point Cloud Results | Download    | point cloud data in LA | AS format points.las (1.1 GB)  |                                   |                    |             |              |
| DEM Results         | Download    | DEM (TIN) dems.tar     | .gz (5.9 MB) Downlo            | ad dems as DS                     | SM                 |             |              |
| Derivative Products | Download    | Hillshade & Slope Pro  | oducts (TIN) viz.tar.gz (9.4 M | B)                                |                    |             |              |

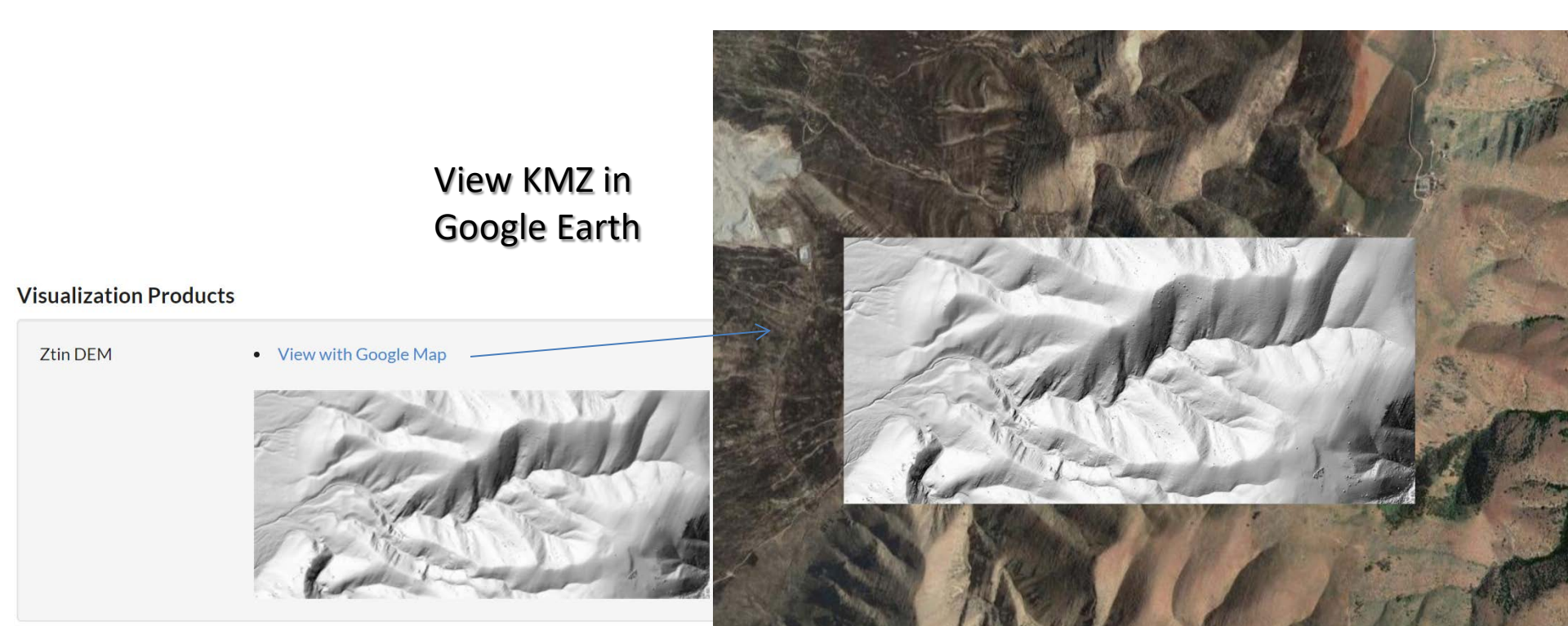

#### Point Cloud Job Report

Modify and resubmit this job Full job metadata report Download Job Metadata View Job Configuration **Q** 

| lob ld          | Dataset     | Title                | Submission          | Completion          | Duration | Num points | Final Status |
|-----------------|-------------|----------------------|---------------------|---------------------|----------|------------|--------------|
| oc1505706544249 | UGS_Wasatch | West Mountain TauDEM | 2017-09-17 20:49:04 | 2017-09-17 20:52:16 | 192 secs | 17,715,525 | Done 🗸       |

#### Download Job Results

# Download products and quick visualization in Google Earth

| Point Cloud Results    | Download point cloud data in LAS format points.las (574.4 MB)                                                                                                    |       |
|------------------------|----------------------------------------------------------------------------------------------------|-------|
| DEM Results            | Download DEM (TIN) dems.tar.gz (6.1 MB)     Download dems as DTM                                                                                                    |       |
| Derivative Products    | Download Hillshade & Slope Products (TIN) viz.tar.gz (9.8 MB)     Hillshades too                                                                                                    |       |
| TauDEM Products        | <ul> <li>Download PitRemove file pitRemove.tar.gz (5.9 MB)</li> <li>Download D-Infinity: Flow Direction file dinfFlowDirection.tar.gz (6.4 MB)</li> <li>Download D-Infinity: Slope file dinfSlope.tar.gz (5.9 MB)</li> <li>Download D-Infinity Specific Catchment Area file Dinfarea.tar.gz (7 MB)</li> <li>Download Topographic Wetness Index file TWI.tar.gz (6.7 MB)</li> <li>Download D8 - Flow Direction file d8FlowDirection.tar.gz (497.3 KB)</li> <li>Download D8: Slope file d8Slope.tar.gz (3.8 MB)</li> <li>Download D8 Contributing Area file D8area.tar.gz (2.5 MB)</li> </ul> |       |
| /isualization Products |                                                                                                    | 11 55 |
| Ztin DEM               | View with Google Map                                                                                                    |       |

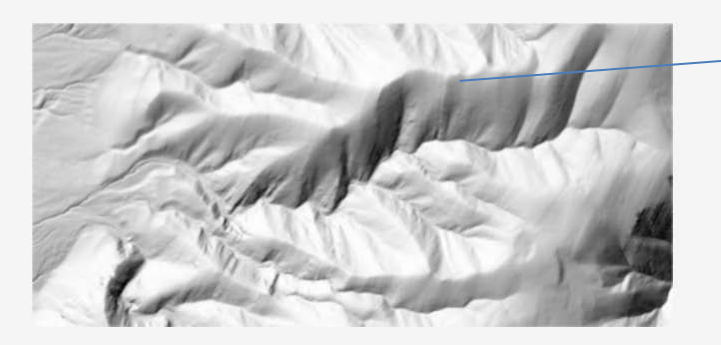

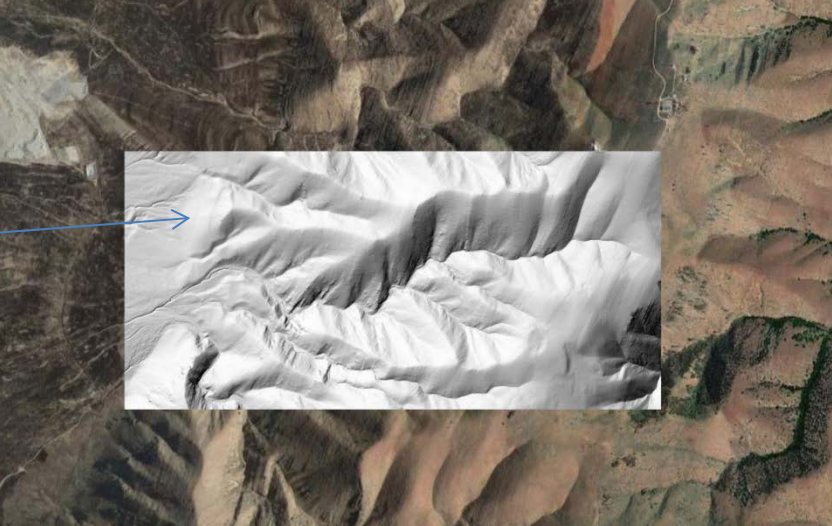

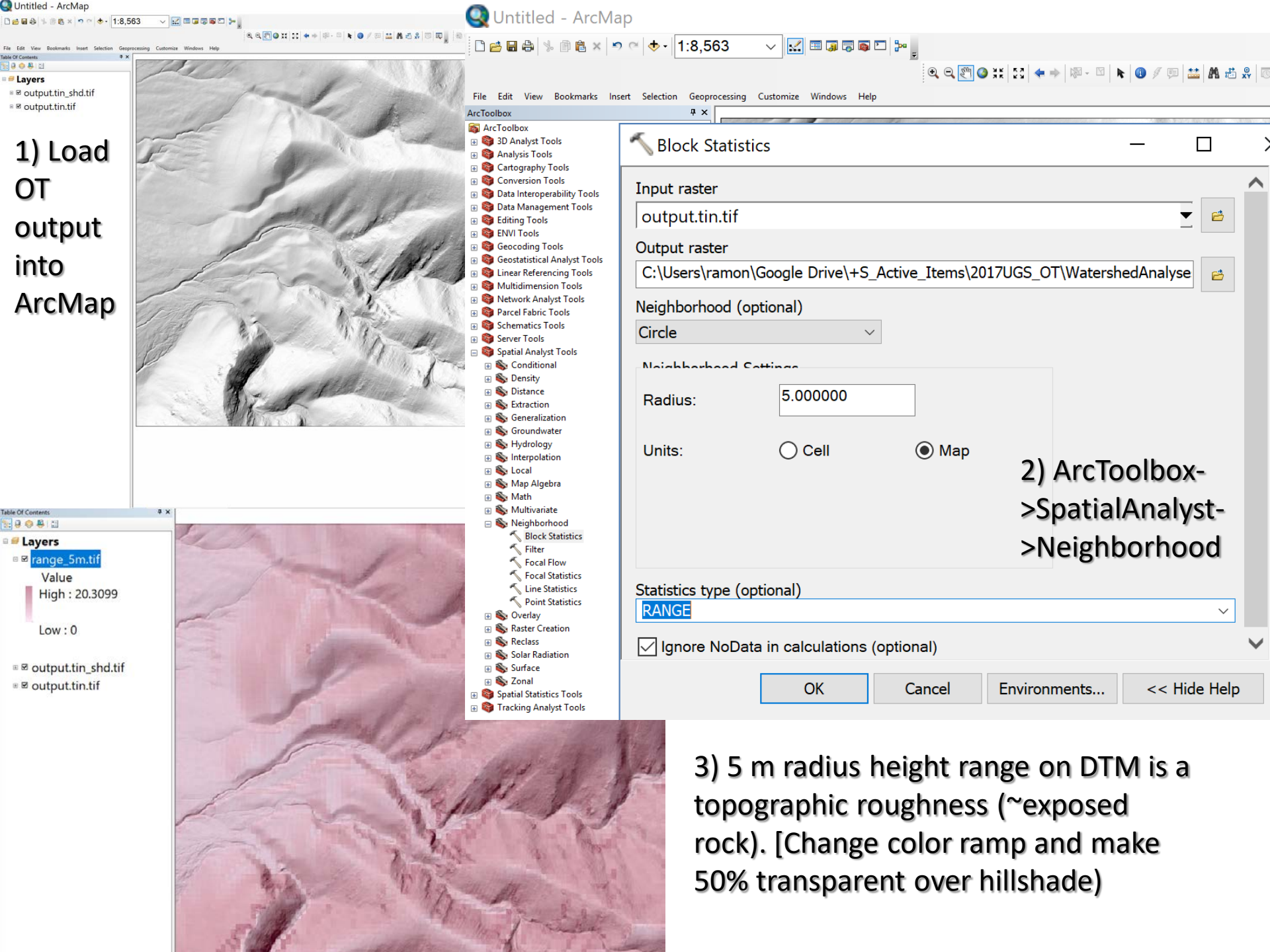

#### Point Cloud Job Report

#### Analyze D∞ catchment area in ArcMap

Modify and resubmit this job Full job metadata report Download Job Metadata View Job Configuration **Q** 

| Job Id          | Dataset     | Title                | Submission          | Completion          | Duration | Num points | Final Status |
|-----------------|-------------|----------------------|---------------------|---------------------|----------|------------|--------------|
| pc1505706544249 | UGS_Wasatch | West Mountain TauDEM | 2017-09-17 20:49:04 | 2017-09-17 20:52:16 | 192 secs | 17,715,525 | Done 🗸       |

#### Download Job Results

|                                                                                                | Download products to a                                                                                                    |
|------------------------------------------------------------------------------------------------|----------------------------------------------------------------------------------------------------|
| Download point cloud data in LAS format points.las (574.4 MB)                                  | watershed folder and                                                                                                    |
| Download DEM (TIN) dems.tar.gz (6.1 MB)                                                        | uncompress.                                                                                                    |
| • Download Hillshade & Slope Products (TIN) viz.tar.gz (9.8 MB)                                |                                                                                                    |
| Download PitRemove file pitRemove.tar.gz (5.9 MB)                                              |                                                                                                    |
| <ul> <li>Download D-Infinity: Flow Direction file dinfFlowDirection.tar.gz (6.4 MB)</li> </ul> |                                                                                                    |
| Download D-Infinity: Slope file dinfSlope.tar.gz (5.9 MB)                                      |                                                                                                    |
| Download D-Infinity Specific Catchment Area file Dinfarea.tar.gz (7 MB)                        |                                                                                                    |
| Download Topographic Wetness Index file TWI.tar.gz (6.7 MB)                                    |                                                                                                    |
| <ul> <li>Download D8 - Flow Direction file d8FlowDirection.tar.gz (497.3 KB)</li> </ul>        |                                                                                                    |
| Download D8: Slope file d8Slope.tar.gz (3.8 MB)                                                |                                                                                                    |
| Download D8 Contributing Area file D8area.tar.gz (2.5 MB)                                      |                                                                                                    |
|                                                                                                | <ul> <li>Download point cloud data in LAS format points.las (574.4 MB)</li> <li>Download DEM (TIN) dems.tar.gz (6.1 MB)</li> <li>Download Hillshade &amp; Slope Products (TIN) viz.tar.gz (9.8 MB)</li> <li>Download PitRemove file pitRemove.tar.gz (5.9 MB)</li> <li>Download D-Infinity: Flow Direction file dinfFlowDirection.tar.gz (6.4 MB)</li> <li>Download D-Infinity: Slope file dinfSlope.tar.gz (5.9 MB)</li> <li>Download D-Infinity Specific Catchment Area file Dinfarea.tar.gz (7 MB)</li> <li>Download Topographic Wetness Index file TWI.tar.gz (6.7 MB)</li> <li>Download D8 - Flow Direction file d8FlowDirection.tar.gz (497.3 KB)</li> <li>Download D8: Slope file d8Slope.tar.gz (3.8 MB)</li> <li>Download D8 Contributing Area file D8area.tar.gz (2.5 MB)</li> </ul> |

#### Mosaic to new raster the output files

| % 🖻 🛍 × 🔊 ⊂ 🔶 - 1:8              | 3,563 🗸 🗸 🖬 🗔 🗟 🖻 🗁 🝃                                             |                                                                                                    |                 |
|----------------------------------|-------------------------------------------------------------------|----------------------------------------------------------------------------------------------------|-----------------|
|                                  |                                                                   | 8.0.0.0.0.0.0.0.0.0.0.0.0.0.0.0.0.0.0.0                                                                                                    | 1 <b>6</b>   53 |
| v Bookmarks Insert Selection G   | eoprocessing Customize Windows Help                               | Edit View Bookmarke Insert Selection Geoneoressing Customize Windows Help                                                                                                    |                 |
| <b></b>                          | Mosaic To New Raster                                              | - f Contents # X                                                                                                    |                 |
| Fools                            |                                                                   |                                                                                                    |                 |
| bls                              | Input Pactors                                                     |                                                                                                    |                 |
| Tools                            |                                                                   | Layers                                                                                                    |                 |
| erability Tools                  |                                                                   | 🔻 🖻 🛛 🛛 dinf tif                                                                                                    |                 |
| ment Tools                       |                                                                   |                                                                                                    |                 |
| ents                             | C:\LIsers\ramon\Google Drive\+S Active Items\2017LIGS OT\Waters   | Value                                                                                                    |                 |
| iparison                         |                                                                   | High : 146085                                                                                                    |                 |
| d Geodatabase                    | C:\Users\ramon\Google Drive\+5_Active_Items\20170G5_01\waters     | ShedAn                                                                                                    |                 |
| ass                              |                                                                   | ×                                                                                                    |                 |
|                                  |                                                                   |                                                                                                    |                 |
|                                  |                                                                   | Low:1                                                                                                    |                 |
| atabase                          |                                                                   |                                                                                                    |                 |
| tion                             |                                                                   |                                                                                                    |                 |
| ase Administration               |                                                                   | I I I I I I I I I I I I I I I I I I I                                                                                                    |                 |
| Network                          |                                                                   |                                                                                                    |                 |
|                                  |                                                                   | Value                                                                                                    |                 |
|                                  |                                                                   | High : 20 3099                                                                                                    |                 |
| et<br>I Table Viewe              |                                                                   | High . 20.5099                                                                                                    |                 |
| a Table Views                    |                                                                   |                                                                                                    |                 |
|                                  | Output Location                                                   |                                                                                                    |                 |
| ns and Transformations           | C:\LIsers\ramon\Google Drive\+S Active Items\2017LIGS OT\Watershe | Low: 0                                                                                                    |                 |
| c Dataset                        |                                                                   |                                                                                                    | -               |
| Catalog                          | Raster Dataset Name with Extension                                |                                                                                                    | 1               |
| Dataset                          | dinf tif                                                          | u output tin shd tif                                                                                                    | 5               |
| opy Raster<br>eate Random Raster |                                                                   |                                                                                                    |                 |
| eate Raster Dataset              | Spatial Reference for Raster (optional)                           | output.tin.tif                                                                                                    |                 |
| ownload Rasters                  |                                                                   |                                                                                                    |                 |
| osaic                            |                                                                   |                                                                                                    |                 |
| ister Catalog To Raster Dataset  |                                                                   |                                                                                                    | ~               |
| orkspace To Raster Dataset       | Pixel Type (optional)                                             |                                                                                                    | 1               |
| r Processing                     | 32_BIT_FLOAT                                                      | Vote that                                                                                                    |                 |
| nip Classes                      |                                                                   |                                                                                                    |                 |
|                                  |                                                                   |                                                                                                    |                 |
|                                  |                                                                   | this is                                                                                                    |                 |
|                                  | 2 N 1 (D 1                                                        |                                                                                                    |                 |
|                                  | Number of Bands                                                   |                                                                                                    |                 |
| e                                |                                                                   | 1 number of 2                                                                                                    |                 |
|                                  |                                                                   |                                                                                                    |                 |
| pols                             | Mosaic Operator (optional)                                        |                                                                                                    |                 |
| Analyst Tools                    | LAST                                                              | Cells above a second second |                 |
| ncing Tools                      | Marria Calamara Mada (antianal)                                   |                                                                                                    |                 |
| on roois<br>Ivst Tools           | Mosaic Colormap Mode (optional)                                   | given point                                                                                                    |                 |
| Tools                            | FIRST                                                             |                                                                                                    |                 |
| ools                             |                                                                   |                                                                                                    |                 |
| t Tools                          |                                                                   | Given                                                                                                    |                 |
| al                               | OK Cancel Environments                                            | << Hide Help                                                                                                    |                 |
|                                  |                                                                   | no o o lutiono o f                                                                                                    |                 |
|                                  |                                                                   | resolution of                                                                                                    |                 |
|                                  |                                                                   |                                                                                                    |                 |
|                                  |                                                                   | 1 m /niv this                                                                                                    |                 |
|                                  |                                                                   |                                                                                                    |                 |

is in sq. m.

### Compute log10 of the area using Raster Calculator

| Raster (                                           | Calculato | tor    |   |   |    |    | _                                                                 |   | >                     |
|----------------------------------------------------|-----------|--------|---|---|----|----|-------------------------------------------------------------------|---|-----------------------|
| Map Algebr                                         | a express | ession |   |   |    |    |                                                                   |   |                       |
| Layers ar                                          | าง        |        |   |   |    |    | Float                                                             | ^ |                       |
| <ul> <li>♦ dinf.tif</li> <li>♦ range 5r</li> </ul> | m 7       | 8      | 9 | / | == | != | & Int                                                             |   |                       |
| ♦ output.ti                                        | n         | _      |   | * |    |    | Log10                                                             |   | <b>.</b>              |
| ♦output.tir                                        | n. 4      | 5      | 0 |   | >  | >= | Log2                                                              |   | Now we are getting a  |
|                                                    | 1         | 2      | 3 | - | <  | <= | ^ Power                                                           |   | of the drainage netwo |
| < >                                                | 0         | 0      |   | + | (  | )  | ~ RoundDown                                                       | ~ | ,                     |
|                                                    |           |        |   |   |    |    | ■ Layers<br>■ Iog10_dinf.tif<br>Value<br>High : 5.1672<br>Low : 0 | 7 |                       |
|                                                    |           |        |   |   |    |    | ■ □ dinf.tif<br>■ □ range_5m.tif                                  |   |                       |

#### Extract contributing areas greater than 10<sup>3</sup> m<sup>2</sup> using Raster Calculator

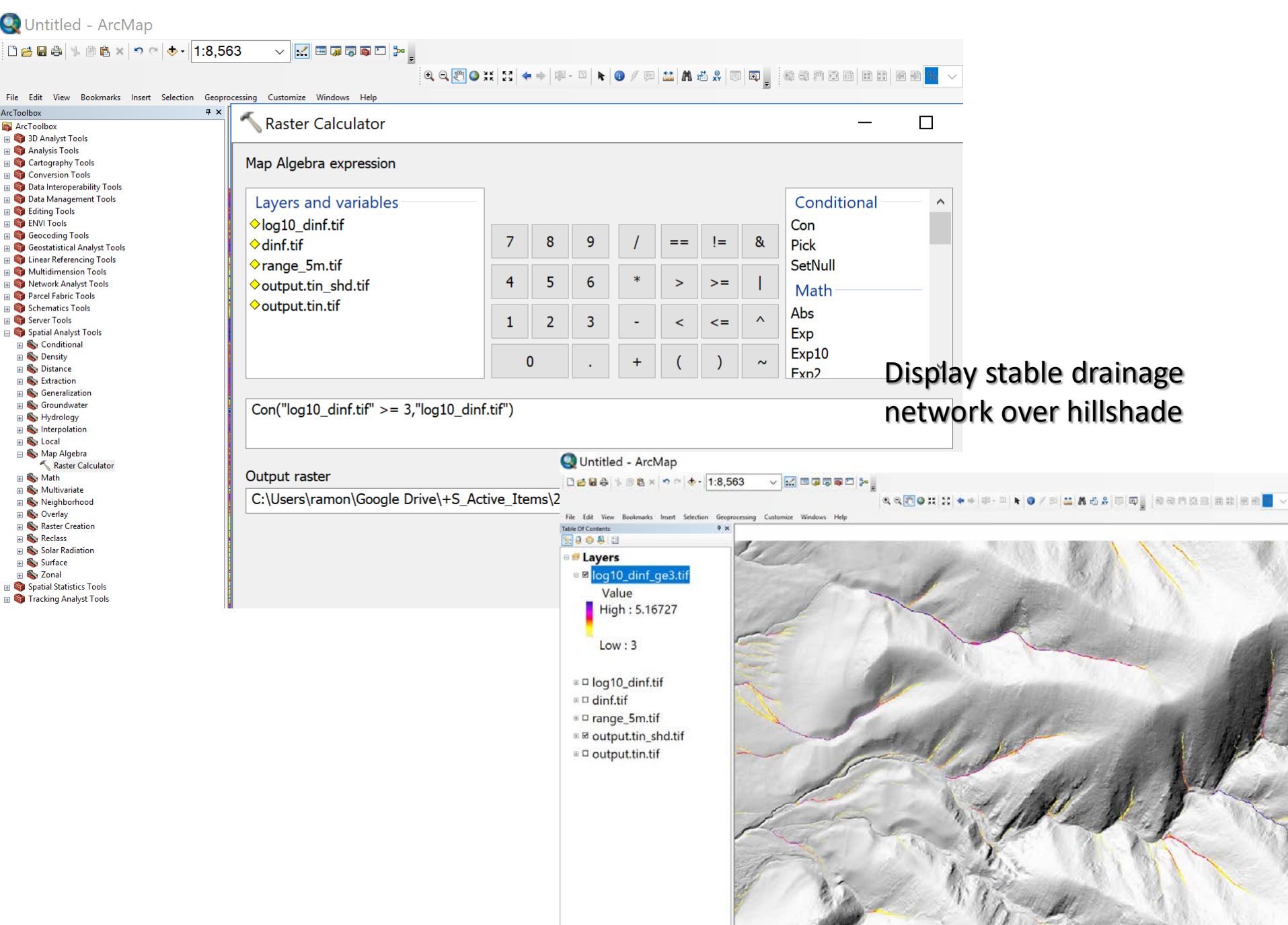

#### Visualize DTM in ArcScene

| Untitled - ArcScene              |                                                                                                    |                          |                                                                     |                                                                                  |                |
|----------------------------------|----------------------------------------------------------------------------------------------------|--------------------------|---------------------------------------------------------------------|----------------------------------------------------------------------------------|----------------|
| File Edit View Bookn             | narks Selection Geoprocessing Customize Windows Help                                                                                                    |                          |                                                                     | <ol><li>2) Set it to float on</li></ol>                                          | itself and     |
|                                  | ≝ × Layer Properties                                                                                                    |                          | ×                                                                   | increase the base s                                                              | urface         |
| w output.tin.tif                 | General Source Extent Display Symbology Base Heights Rende                                                                                                    | ering                    |                                                                     |                                                                                  |                |
|                                  | Elevation from surfaces                                                                                                    |                          |                                                                     | resolution to 1 m u                                                              | nder the Base  |
| Scene layers                     | Roating on a custom surface:                                                                                                    | loating on i             | tself                                                               | Heights tab                                                                      |                |
| output.tin.tif     Value         | C:\Users\ramon\Google Drive\+S Active Items\2017UGS OT\W                                                                                                    | /atershedAnalyses\outr V | coen                                                                |                                                                                  |                |
| High : 2068.9                    | Raster Resolution                                                                                                    |                          | Raster Surface R                                                    | Resolution X                                                                     |                |
| 1) load                          | Elevation from features                                                                                                    |                          | This dialog is use                                                  | ed to specify an approximate                                                     |                |
| 1/2000                           | Use elevation values in the laver's features                                                                                                    |                          |                                                                     |                                                                                  |                |
| DTM. Righ                        | Factor to convert layer elevation values to scene units:                                                                                                    | custom ~ 1.0000          |                                                                     | Base Surface Original surface                                                    |                |
| click and                        | Use a constant value or expression:                                                                                                    |                          | Cellsize X:                                                         | 1.000000 1.000000                                                                |                |
|                                  | 0                                                                                                    | 1                        | Cellsize Y:                                                         | 1.000000 1.000000                                                                |                |
| select                           |                                                                                                    |                          | Rows:                                                               | 1062 1062                                                                        |                |
| properties                       | Add a constant elevation offset in scene units: 0                                                                                                    |                          | Columns:                                                            | 2246 2246                                                                        |                |
| p. op of the                     |                                                                                                    |                          |                                                                     | OK Cancel                                                                        |                |
| Layer Properties                 |                                                                                                    | X Layer                  | Properties                                                          |                                                                                  | ×              |
| General Source Extent D<br>Show: | isplay Symbology Base Heights Rendering                                                                                                    | Ger                      | neral Source Exter                                                  | nt Display Symbology Base Heights Rendering                                      | 3) Set Shade   |
| Unique Values<br>Classified      | retch values along a color ramp                                                                                                    |                          | VISIDIIITY<br>Render layer at al                                    | II times                                                                         | areal features |
| Stretched<br>Discrete Color      | ^                                                                                                    |                          | Render layer only                                                   | while navigation has stopped                                                     | alealieatures  |
|                                  | Color         Value         Label         Labeling           2068.9         Hinh : 2068.9         1         1         1         1         1         1         1         1         1         1         1         1         1         1         1         1         1         1         1         1         1         1         1         1         1         1         1         1         1         1         1         1         1         1         1         1         1         1         1         1         1         1         1         1         1         1         1         1         1         1         1         1         1         1         1         1         1         1         1         1         1         1         1         1         1         1         1         1         1         1         1         1         1         1         1         1         1         1         1         1         1         1         1         1         1         1         1         1         1         1         1         1         1         1         1         1         1         1 | OK Car                   | Render layer only<br>Draw simpler level of                          | while navigating<br>detail if navigation refresh rate exceeds: 0.750 + second(s) | and maximize   |
|                                  |                                                                                                    |                          |                                                                     |                                                                                  | quality        |
|                                  | 1450.14 Low : 1450.14                                                                                                    | C                        | Effects                                                             |                                                                                  | quanty         |
| Cr                               | olor Ramp:                                                                                                    |                          | Shade areal featu                                                   | ires relative to the scene's light position<br>na if possible                    | enhancement    |
|                                  | Display Background Value: 0 as                                                                                                    |                          | Select the drawing pr                                               | ionity of areal features, related to other layers that may                       | under the      |
| **                               | Use hillshade effect Z: 1 Display NoData as                                                                                                    |                          | top of the other.                                                   | In this helps to determine which reactive gets drawn on                          |                |
| A XI A                           | Stretch                                                                                                    | -                        | Optimize                                                            |                                                                                  | Rendering tab  |
|                                  | min: 0.5 max: 0.5 Invert                                                                                                    |                          | <ul> <li>Render layer direct</li> <li>Cache layer for fa</li> </ul> | ctly from data connection to conserve memory<br>astest possible rendering speed  |                |
|                                  |                                                                                                    | 1 1                      | Enable Rendering                                                    | with compressed textures                                                         |                |
| 4) Change                        | e color Ramp under the                                                                                                    | 1 1                      | Quality enhancement                                                 | : for raster images Low                                                          |                |
| Symbolog                         | v tab                                                                                                    |                          | Minimum transparency                                                | y threshold Low High                                                             |                |
| 57.1.50108                       | 01 to 0                                                                                                    |                          | Disable material te                                                 | excures                                                                          |                |
|                                  |                                                                                                    |                          |                                                                     |                                                                                  |                |
|                                  | OK Cancel Apply                                                                                                    |                          |                                                                     | ОК                                                                               | Cancel Apply   |

### Change the background to black in ArcScene

| Untitled - ArcScene                                                                                        |                                                 | - 0                                                                                                    | 2 |
|----------------------------------------------------------------------------------------------------|-------------------------------------------------|----------------------------------------------------------------------------------------------------|---|
| File Edit View Bookmarks S                                                                                 | Selection Geoprocessing Customize Windows Help  |                                                                                                    |   |
| 🗋 🗃 🖨 🛝 🗇 🖻 🗙 🗎                                                                                            | ㅋ ~   🔶 🖾 🔚 🗊 🗊 🖾 🖸 🦫 🚽 🔶 🔶 수 🚸 💩 🔍 🍳 🕅 🥥 🕅 - 🖾 | 🔞 🖻 🕅 🔛 🐻 🕼 🖕                                                                                                    |   |
| 🔷 output.tin.tif 🗾 🦷                                                                                       | ê 🚵 📮                                           |                                                                                                    |   |
| Table of Contents 4 ×                                                                                      |                                                 | Scene Properties >                                                                                                    | < |
| 🗞 📮 📮                                                                                                    |                                                 | General Coordinate System Extent Illumination                                                                                                    |   |
| Scene layers <ul> <li>output.tin.tif</li> <li>Value</li> <li>High: 2068.9</li> <li>Low: 1450.14</li> </ul> |                                                 | Description:                                                                                                    |   |
|                                                                                                    |                                                 | Vertical Exaggeration: None  Calculate From Extent                                                                                                    |   |
|                                                                                                    |                                                 | Background color: Restore Default Use as default in all new documents                                                                                                    |   |
| Right click<br>on scene<br>layers and                                                                      |                                                 | Enable Animated Rotation<br>When you use the Navigation tool to rotate the scene, hold<br>down the left mouse button, drag in the direction you want<br>the scene to rotate, and release the mouse button while the<br>scene is moving. |   |
| change the<br>background<br>color to<br>black                                                              |                                                 |                                                                                                    |   |
|                                                                                                    |                                                 | OK Cancel Apply                                                                                                    |   |

#### Visualize drainage network in ArcScene

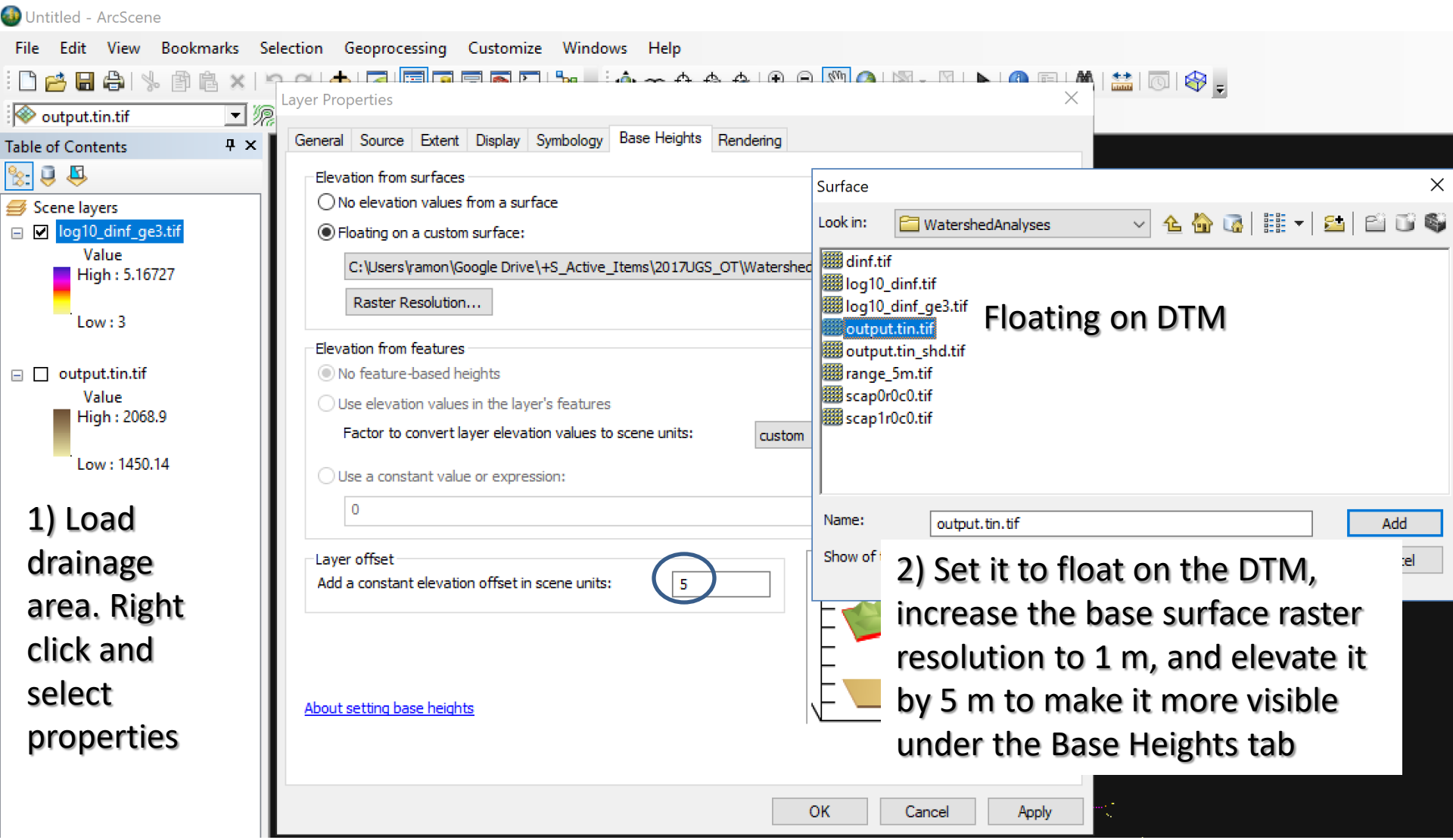

 Change color Ramp under the Symbology tab 3) Set maximize quality enhancement under the Rendering tab (no need to shade it)

#### Visualize drainage network in ArcScene ("skeleton of the landscape")

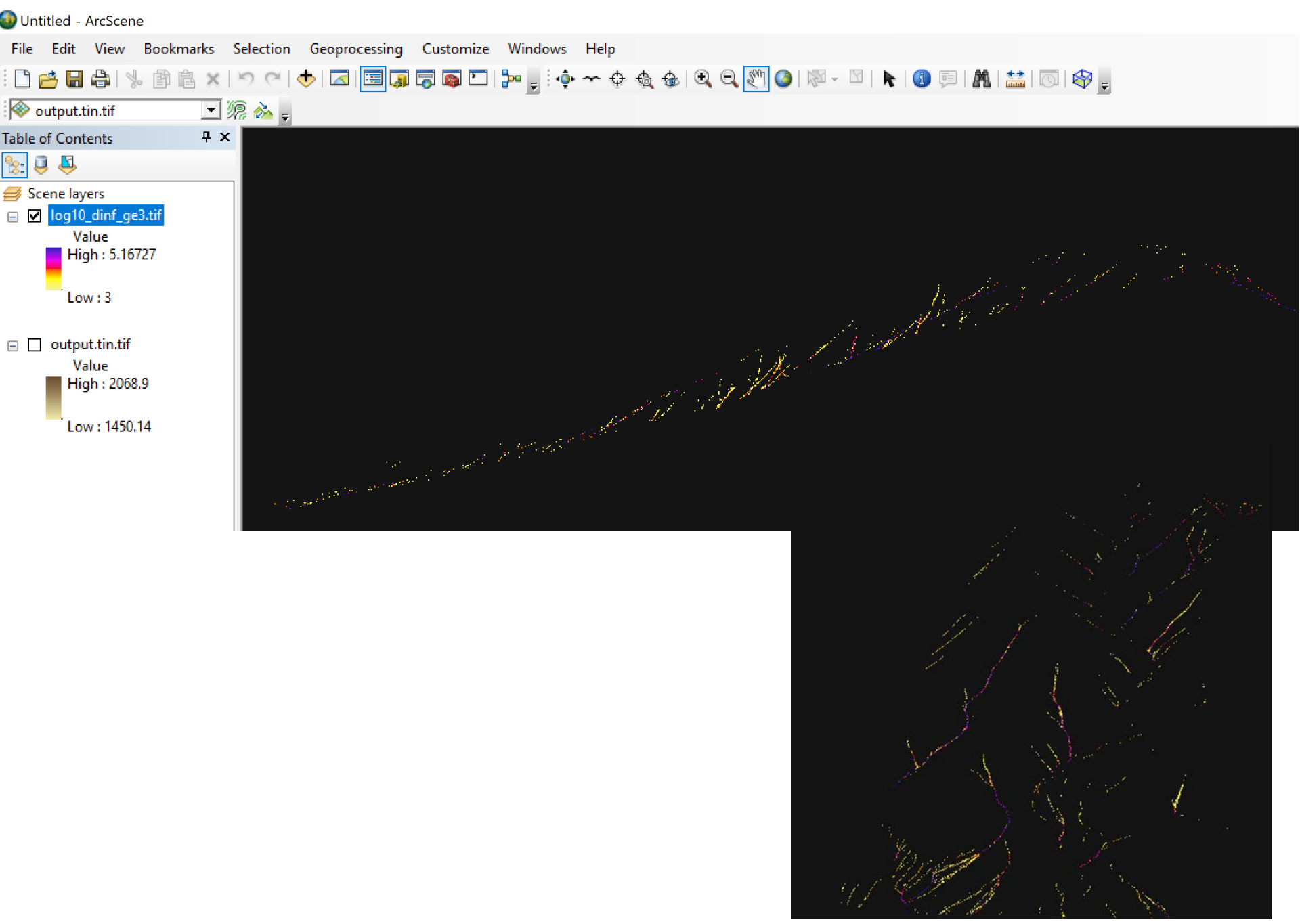